# **Chilton County Board of Education Professional Development Guide**

Link to Professional Development-

https://al.harrisschool.solutions/ChiltonCounty/S/ProfessionalDevelopment

<u>IMPORTANT INFORMATION REGARDING LINK</u>- Employees must click the link directly from CCBOE website. Copy and pasting link once it has been opened in a browser window will cause PD forms to overwrite each other. Each click to the link creates a NEW PD form. If the PD form is not completed in three business days, the transaction will automatically delete.

Step 1:

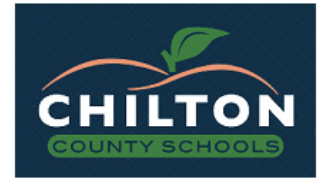

#### Welcome to our electronic signature service...

Please note that your continued use of this service constitutes your agreement to use electronic signatures in lieu of a paper document with a traditional hand-written signature. Electronic signatures are legally recognized throughout the United States. Your electronic signature will take place when you type your name and/or initials into the marked areas on the subsequent document(s) and then you click both the Review and Submit buttons on each document to indicate your agreement and/or authorization.

You also certify that these documents are intended for you and that you are authorized to sign the documents. If you have received these by mistake, please do not continue and email us or call 205-280-3000 to report our error.

If you do not wish to sign these documents electronically, please contact us and do not continue with this process. However, we expect that you will prefer this free, easy-to-use, fast and environmentally sound option.

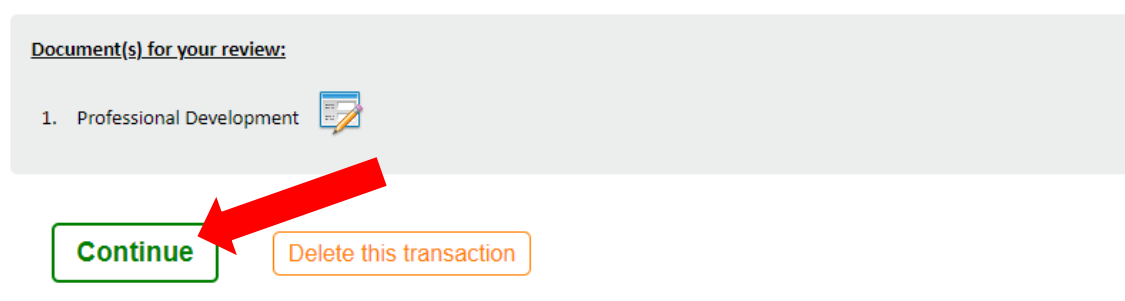

\* Bookmark or copy this page location to return later: https://al.harrisschool.solutions/ChiltonCounty/P/E5sorMuYr1h3OEeHCFni

## Step 2: Complete Professional Development Form

- All areas in YELLOW must be completed.
- Example below with important information.

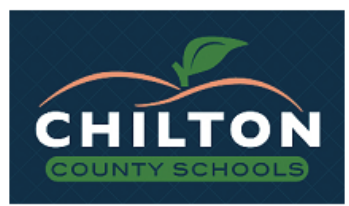

Chilton County Schools Professional Development

| Select your primary location: *           |                 | Are you a Princip   | al?: <b>*</b>         |                        |                  |                    |                   |                  |          |
|-------------------------------------------|-----------------|---------------------|-----------------------|------------------------|------------------|--------------------|-------------------|------------------|----------|
| Central Office                            |                 | ✓ No                | ~                     |                        |                  |                    |                   |                  |          |
| First Name: \star                         | Last Name:      | *                   | Email A               | ddress: \star          |                  | Phone              | :                 |                  |          |
| Cheri                                     | Wright          | Wright              |                       | bcmiley@chiltonboe.com |                  |                    |                   |                  |          |
| Employee Street Address: \star            | En              | nployee City: \star | Employ                | ee State: \star        | E                | mployee Zip: \star | _                 |                  |          |
| 1705 Lay Dam Road                         | Clanton         |                     | Alal                  | bama                   | <b>~</b> ;       | 35045              |                   |                  |          |
| Position: *                               |                 |                     |                       |                        |                  |                    | -                 |                  |          |
| Special Education B                       |                 |                     |                       |                        |                  |                    |                   |                  |          |
| equest Details                            |                 |                     |                       |                        |                  |                    |                   |                  |          |
| Purpose for professional lea              | ve: Profes      | sional Devel        | opment                | ~                      |                  |                    |                   |                  |          |
| Street Address: *                         | k               | Cit                 | ty: <b>*</b>          |                        | State: *         |                    | Zip: \star        |                  |          |
| Event Address: 240 Paul V                 | V Bryant D      | )r T                | luscaloosa            |                        | Alabama          | · · ·              | 35401             |                  |          |
| Event Name: *<br>AASBO Fall Conference    | Begin           | Date:<br>19/2023    | End                   | Date: *                |                  |                    |                   |                  |          |
| Fatal Funant Davies Mr. Davie Off Sites M | Pielies W       | iete -              | Sharing Lod           | ing Mith.              |                  |                    |                   |                  |          |
| 1 1                                       |                 | ini.                | Sharing Loui          | ang with.              |                  |                    |                   |                  | I N      |
|                                           |                 |                     |                       |                        |                  | 11 100 C           |                   | , 100 WIL        | L IN     |
| Will vou need a Travel Reim               | bursement (     | Claim? 🧿 Yes        | * 🔿 No*               |                        |                  | RECEIVE            | A PD RE           | IMBURSE          | MEN      |
| ,,                                        |                 |                     |                       |                        |                  | FORM.              | ONLY CH           | IECK YES IF      | YO       |
|                                           |                 | lf Yes,             | number of days:       |                        |                  | NEE                |                   |                  | <b>-</b> |
| Will a substitute be employ               | ed? 🔾 Yes 🕯     | k 💿 No \star 🧕      |                       |                        |                  | INEE               |                   | URSEIVIEIN       | ••       |
|                                           |                 |                     |                       |                        | L                |                    |                   |                  |          |
| Estimated expenses. This is               | the Maxim       | <u>um Amount yo</u> | <u>u will be reim</u> | <u>bursed! (</u>       | <u>Amounts R</u> | equired, if ap     | <u>plicable</u> ) |                  |          |
|                                           |                 |                     |                       |                        |                  |                    |                   |                  |          |
| Registration Fee: Travel Cos              | t:              | Lodging:            | Food:                 | s<br>A                 | o oo             | Total Co           | st:               |                  |          |
| 5 17 5.00 + <u>5</u> 100.00               | <b>/</b> + ș    | 175.00              | + ș <b>60.00</b>      | + \$                   | 0.00             | = \$ 510.0         | 10                |                  |          |
| is there a conference hotal               | rata2           | *                   | 111                   | S RETTE                |                  | FRESTIMA           |                   | NSES THEN        |          |
| is there a conference noter               | rater 😈 res     |                     |                       |                        |                  |                    |                   |                  |          |
| Conference Hotel Rate (Nightly Rate),     | if applicable:  |                     | UND                   | ERESTI                 | MATE EX          | PENSES. IF         | YOU FA            | IL TO ENTE       | :R       |
| 175.00                                    |                 |                     | IA I                  |                        | JNT, YOU         | WILL NO            | <b>BE REIN</b>    | <b>ABURSED</b> . |          |
|                                           |                 |                     | тр                    |                        |                  |                    |                   |                  |          |
|                                           | (Fund)*         |                     |                       |                        | LQUINES          | WIAP QUE.          |                   |                  |          |
| Who is paying for expense?                | SPED            | <b>~</b>            |                       |                        | DOC              | UMENTAT            | ION.              |                  |          |
|                                           |                 |                     |                       |                        |                  |                    |                   |                  |          |
| Now is this addressed in your school's    | Professional De | for AACRO           | improved Plan(s) P    | *<br>•                 |                  |                    |                   |                  |          |
| continuing education                      | Classes         | TOP AASBU C         | ertificate            | 5.                     |                  |                    |                   |                  | L        |
|                                           |                 |                     |                       |                        |                  |                    |                   |                  | L        |
|                                           |                 |                     |                       |                        |                  |                    |                   | /                | 2        |
| Employee Signature: *                     |                 |                     |                       |                        | SIG              | N ONLY. S          | YSTEM V           | VILL             |          |
|                                           |                 | Date:               |                       |                        |                  |                    |                   |                  |          |
| Cheri' Miley Wrigh                        | £               |                     |                       |                        | AUTON            | IATICALLY          | DATEFC            | <b>DR YOU.</b>   |          |
| 0 0                                       |                 |                     |                       | <u> </u>               |                  |                    |                   |                  |          |
| mments (optional):                        |                 |                     |                       |                        |                  |                    |                   |                  |          |
|                                           |                 |                     |                       |                        |                  |                    |                   |                  |          |
|                                           |                 |                     |                       |                        |                  |                    |                   | 11               |          |
|                                           |                 |                     |                       |                        |                  |                    |                   |                  |          |
|                                           |                 |                     |                       |                        | _                |                    |                   |                  |          |
| ontinue to review                         | v 🔼 🗆           | Return to           | the docum             | ent list               |                  |                    |                   |                  |          |
|                                           | •               | Roturn to           | and docum             | oncliat                | J                |                    |                   |                  |          |

## Step 3: Employee – Review Completed Professional Development Form

|    | _ |     |
|----|---|-----|
| -  |   | × 1 |
|    |   | -   |
|    |   |     |
| ×. |   |     |

• You are ALMOST DONE. Please review the electronically signed document carefully.

• Then click SUBMIT SIGNED DOCUMENT below if it is correct.

• Click GO BACK TO MAKE CHANGES if you see something that needs to be changed.

| Employee Information                                                                                                    |                                    |                        |                    |                    |                      |                  |
|----------------------------------------------------------------------------------------------------|------------------------------------|------------------------|--------------------|--------------------|----------------------|------------------|
| Select your primary location: A                                                                                                    | re you a Principal?:               |                        |                    |                    |                      |                  |
| Central Office                                                                                                    | 10                                 |                        |                    |                    |                      |                  |
| First Name:                                                                                                    | Last Name:                         |                        | Email Address:     | F                  | Phone:               |                  |
| Employee Street Address:                                                                                                    | Wright<br>Employee City:           |                        | bcmiley@chil       | tonboe.com         | nlovee Zin:          |                  |
| 1705 Lay Dam Road                                                                                                    | Clanton                            |                        | Alabama            | 35                 | 045                  |                  |
| Position:                                                                                                    |                                    |                        |                    |                    |                      |                  |
| Special Education                                                                                                    |                                    |                        |                    |                    |                      |                  |
| Bookkeeper                                                                                                    | _                                  |                        |                    |                    |                      |                  |
| Request Details                                                                                                    |                                    |                        |                    |                    |                      |                  |
|                                                                                                    |                                    |                        |                    |                    |                      |                  |
| Purpose for profession                                                                                                    | al leave: Professional Deve        | lopment                |                    |                    |                      |                  |
| Street Adr                                                                                                    | race.                              | City                   |                    | State:             |                      | Zin:             |
| Event Address: 240 Pau                                                                                                    | Il W Bryant Dr                     | Tuscaloo               | sa                 | Alabama            |                      | 35401            |
|                                                                                                    | ,                                  |                        |                    |                    |                      |                  |
| Event Name:                                                                                                    | Begin Date: End Date:              |                        |                    |                    |                      |                  |
| AASBO Fail Conference                                                                                                    | 07/19/2023 - 07/20/20              | 023                    |                    |                    |                      |                  |
| Total Event Days: Days Off                                                                                                    | Site: Riding With:                 | Sha                    | ring Lodging With: |                    |                      |                  |
| 11                                                                                                    |                                    |                        |                    |                    |                      |                  |
| and the training of the second second |                                    |                        |                    |                    |                      |                  |
| Will you need a Travel                                                                                                    | Reimbursement Claim? 🤍             | Yes 🔍 No               |                    |                    |                      |                  |
|                                                                                                    | If Yes, no                         | umber of days:         |                    |                    |                      |                  |
| Will a substitute be em                                                                                                    | ployed? ©Yes  No 0.00              |                        |                    |                    |                      |                  |
| 5. V                                                                                                    |                                    |                        |                    |                    |                      | Parkin           |
| Estimated expenses. I                                                                                                    | nis is the Maximum Amou            | i <u>nt you will b</u> | e reimbursed       | <u>(Amounts Re</u> | <u>quired, it ap</u> | <u>plicable)</u> |
|                                                                                                    |                                    |                        |                    |                    |                      |                  |
|                                                                                                    |                                    |                        |                    |                    |                      |                  |
| Registration Fee: Tra                                                                                                    | vel Cost: Lodging:                 | Food                   | :                  | Substitute:        | Total Cost           | t:               |
| \$ <u>175.00</u> + \$ <u>10</u>                                                                                                    | 0.00 + \$175.00                    | + \$00.0               | +                  | Ş <u>U.UU</u>      | _ = \$ <u>510.00</u> |                  |
| Is there a conference h                                                                                                    | otel rate?                         |                        |                    |                    |                      |                  |
|                                                                                                    |                                    |                        |                    |                    |                      |                  |
| Conference Hotel Rate (Nightly                                                                                                    | Rate), if applicable:              |                        |                    |                    |                      |                  |
| <u>3173.00</u>                                                                                                    |                                    |                        |                    |                    |                      |                  |
|                                                                                                    | (Fund)                             |                        |                    |                    |                      |                  |
| Who is paying for expe                                                                                                    | nse? SPED                          |                        |                    |                    |                      |                  |
| How is this addressed in your sy                                                                                                    | bool's Professional Development or | School Improved        | Plan(c)2:          |                    |                      |                  |
| Continuing education of                                                                                                    | lasses for AASBO certificat        | es.                    | (a):.              |                    |                      |                  |
|                                                                                                    |                                    |                        |                    |                    |                      |                  |
| Employee Signature:                                                                                                    |                                    | Date:                  |                    |                    |                      |                  |
| Cheri' Miley Wr                                                                                                    | right                              | 07/19/20               | 23                 |                    |                      |                  |
|                                                                                                    | 0                                  |                        |                    |                    |                      |                  |

Comments (optional):

#### Electronic Signature Process Record The document above has been electronically signed in accordance with the law.

YUID: e08bb93b-4849-4348-a400-a37858bc55d1-bdabb292-9929-4811-9872-1e98e22c76d8 Signing party: Employee Signer ID: ca4d973a-43a0-4cf6-8a85-d7a14871f40d IP Address: 216.109.51.50 Timestamp: 2023-07-19 09:31:22 CDT (2023-07-19 14:31:22.733Z) Email: bcmley@chiltonboe.com User: Cheri' Miley Wright <bcmley@chiltonboe.com> (5c3cfb7c-1039-4bb1-a96a-8501324235ee)

Submit signed document Go back to make changes

SUBMIT SIGNED DOCUMENT, IF ALL INFORMATION IS CORRECT.

IF YOU NEED TO CORRECT INFORMATION, CLICK GO BACK TO MAKE CHANGES. IT WILL TAKE YOU BACK TO PD FORM ON PREVIOUS SCREEN TO MAKE NECESSARY CHANGES.

3

Employee will receive confirmation once PD form has been submitted.

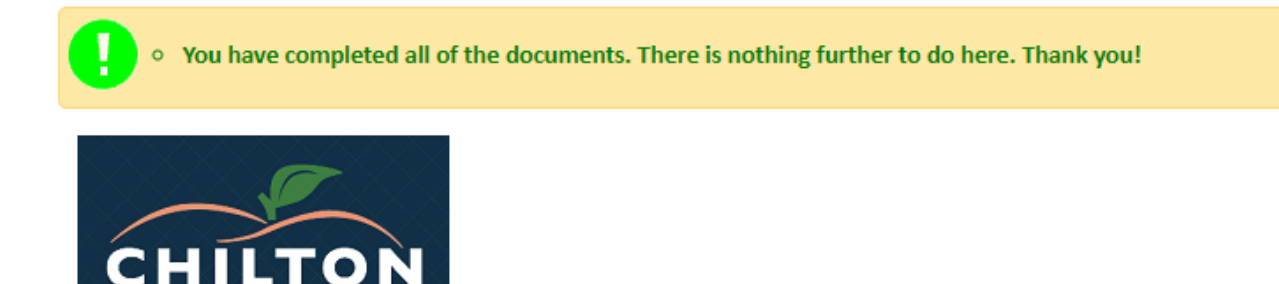

# You are done. Thank you!

Please note that your continued use of this service constitutes your agreement to use electronic signatures in lieu of a paper document with a traditional hand-written signature. Electronic signatures are legally recognized throughout the United States. Your electronic signature will take place when you type your name and/or initials into the marked areas on the subsequent document(s) and then you click both the Review and Submit buttons on each document to indicate your agreement and/or authorization.

You also certify that these documents are intended for you and that you are authorized to sign the documents. If you have received these by mistake, please do not continue and <u>email us</u> or call 205-280-3000 to report our error.

If you do not wish to sign these documents electronically, please contact us and do not continue with this process. However, we expect that you will prefer this free, easy-to-use, fast and environmentally sound option.

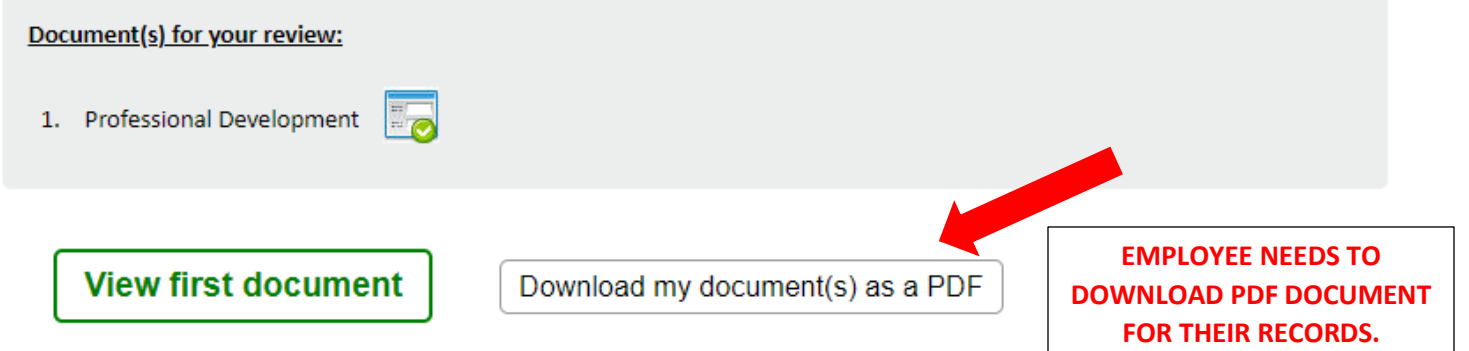

\* Bookmark or copy this page location to return later: https://al.harrisschool.solutions/ChiltonCounty/P/59sQ1y93qrfqwXuAjbiS

PD form will be routed through CCBOE Workflow. (Diagram attached) Principal/Supervisor, Bookkeeper, Curriculum Coordinator, Teaching & Learning Coordinator, and CSFO will complete the following steps.

STEP 1: You will receive an email from Harris School Solutions that states you need to complete a standard package and disclosures package. It may also say a Professional Development Form has been submitted. Be on the lookout for either email. (See email example below)

### Standard Package & Disclosures submitted (External) Inbox ×

Chilton County Schools <admin@al.harrisschool.solutions> to me  $\checkmark$ 

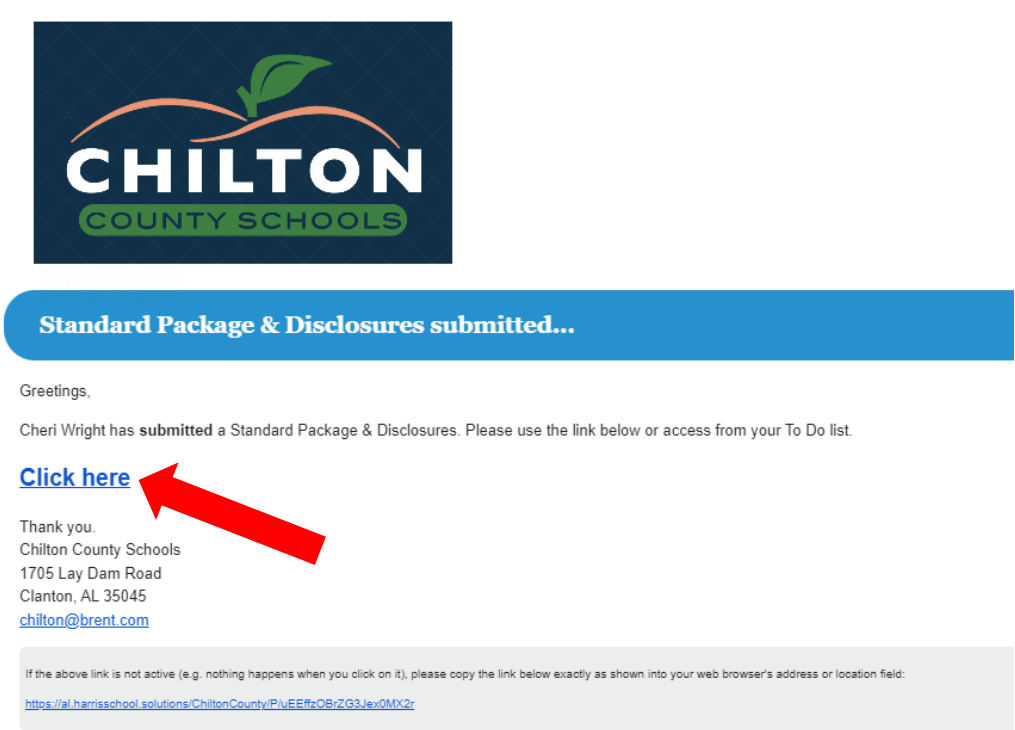

Step 2: You will be directed to the PD website to complete package documents.

| CHILTON                                                                                                    |
|----------------------------------------------------------------------------------------------------|
| Welcome to our electronic signature service                                                                                                    |
| Please note that your continued use of this service constitutes your agreement to use electronic signatures in lieu of a paper document with a traditional hand-written signature. Electronic signatures are legally recognized throughout the United States. Your electronic signature will take place when you type your name and/or initials into the marked areas on the subsequent document(s) and then you click both the Review and Submit buttons on each document to indicate your agreement and/or authorization. |
| You also certify that these documents are intended for you and that you are authorized to sign the documents. If you have received these by mistake, please do not continue and <u>email us</u> or call 205-280-3000 to report our error.                                                                                                    |
| If you do not wish to sign these documents electronically, please contact us and do not continue with this process. However, we expect that you will prefer this free, easy-to-use, fast and environmentally sound option.                                                                                                    |
| Document(s) for your review:                                                                                                    |
| 1. Professional Development                                                                                                    |
| Continue                                                                                                    |

\* Bookmark or copy this page location to return later: https://al.harrisschool.solutions/ChiltonCounty/P/uEEffzOBrZG3Jex0MIX2r

Step 3: After you click continue, you will open the PD document submitted by the employee. Review document carefully before approving, rejecting, or returning. Portion to be completed:

| Approval Signatures                                                      |                                                                                                |
|--------------------------------------------------------------------------|------------------------------------------------------------------------------------------------|
| ○ Approve★ ○ Reject★ ○ Return★                                           |                                                                                                |
| Supervisor Signature: *          Sign Here         Bookkeeper Signature: | IT IS BETTER TO RETURN THE PD<br>FORM TO THE EMPLOYEE RATHER<br>THAN REJECT THE FORM. EMPLOYEE |
| Fund Approver Signature: Date:                                           | CAN MAKE CORRECTIONS IF YOU<br>RETURN FORM.                                                    |
| Curriculum Coordinator Signature: Date:                                  | DECISION REASON MUST BE<br>COMPLETED IF YOU REJECT OR<br>RETURN FORM.                          |
| <br>Teaching & Learning Rep Signature: Date:                             |                                                                                                |
| CSFO Signature: Date:                                                    |                                                                                                |
|                                                                          |                                                                                                |
| Decision Reason:                                                         |                                                                                                |
| Continue to review Return to the doc                                     | cument list                                                                                    |

Step 4: Review Professional Development Form. It will be the full document plus signature at bottom. Submit signed document.

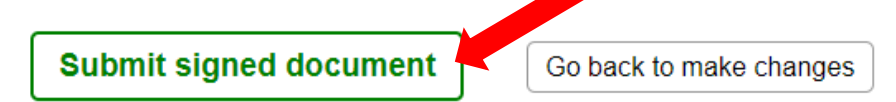

Principal/Supervisor, Bookkeeper, Curriculum Coordinator, Teaching & Learning Coordinator, and CSFO will receive confirmation once PD form has been submitted. Each person can download their portion of the PD form for records.

Once all portions have been approved, the employee will receive an email approval. (See example below):

Chilton County Schools <admin@al.harrisschool.solutions> to me -

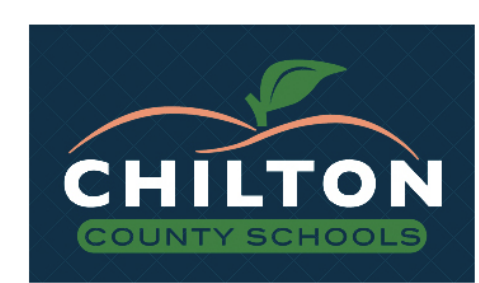

#### Your Professional Development has been Approved!

Greetings,

The Professional Development for Cheri Wright has been Approved! Please use the link below to review your document.

# Click here to view

Chilton County Schools 1705 Lay Dam Road Clanton, AL 35045 <u>chilton@brent.com</u> EMPLOYEE WILL NEED TO CLICK ON LINK AND SUBMIT A COPY OF SIGNED PD FORM TO THE BOOKKEEPER. PD FORM MUST BE APPROVED BEFORE AN EMPLOYEE CAN ATTEND PD.

Employee will receive the travel reimbursement claim on the last day entered on the PD form. Example email:

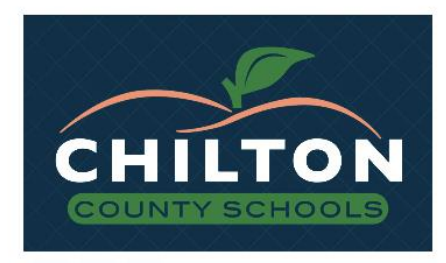

#### Travel Reimbursement Claim created...

#### Greetings,

Welcome back from your Professional Development event.

You indicated a Travel Reimbursement Claim was needed.

Please complete the Travel Reimbursement Claim and once completed print the form and attach the following documentation if required for reimbursement:

- Approved PD Form
- Agenda
- Google maps if mileage is being reimbursed
- Lodging receipt Meal receipts

Please use the link below to continue:

# Click here

Thank you. Chilton County Schools 1705 Lay Dam Road Clanton, AL 35045 <u>chilton@brent.com</u>

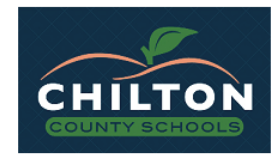

#### Welcome to our electronic signature service...

Please note that your continued use of this service constitutes your agreement to use electronic signatures in lieu of a paper document with a traditional hand-written signature. Electronic signatures are legally recognized throughout the United States. Your electronic signature will take place when you type your name and/or initials into the marked areas on the subsequent document(s) and then you click both the Review and Submit buttons on each document to indicate your agreement and/or authorization.

You also certify that these documents are intended for you and that you are authorized to sign the documents. If you have received these by mistake, please do not continue and <u>email us</u> or call 205-280-3000 to report our error.

If you do not wish to sign these documents electronically, please contact us and do not continue with this process. However, we expect that you will prefer this free, easy-to-use, fast and environmentally sound option.

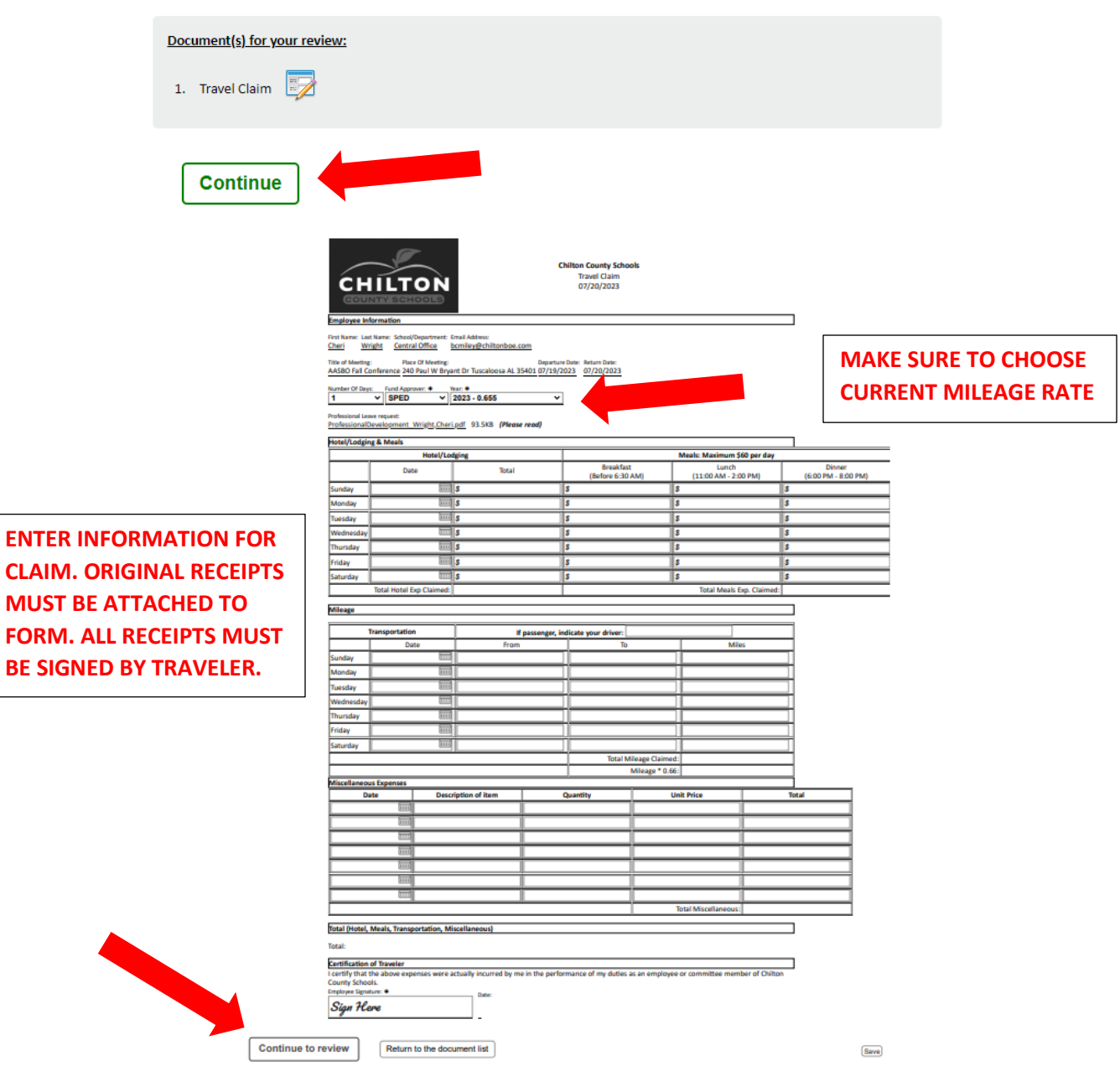

Employee will verify information on the next page. If there are corrections that need to be made, please click "Go back to make changes"

Submit signed document

Go back to make changes

Employee will received notification they are done. Download document to attach to original receipts to give to the bookkeeper for reimbursement.

| • You have completed all of the documents. There is nothing further to do here. Thank you!                                                                                                    |
|----------------------------------------------------------------------------------------------------|
| CHILTON<br>COUNTY SCHOOLS                                                                                                    |
| You are done. Thank you!                                                                                                    |
| Please note that your continued use of this service constitutes your agreement to use electronic signatures in lieu of a paper document with a traditional hand-written signature. Electronic signatures are legally recognized throughout the United States. Your electronic signature will take place when you type your name and/or initials into the marked areas on the subsequent document(s) and then you click both the Review and Submit buttons on each document to indicate your agreement and/or authorization. |
| You also certify that these documents are intended for you and that you are authorized to sign the documents. If you have received these by mistake, please do not continue and <u>email us</u> or call 205-280-3000 to report our error.                                                                                                    |
| If you do not wish to sign these documents electronically, please contact us and do not continue with this process. However, we expect that you will prefer this free, easy-to-use, fast and environmentally sound option.                                                                                                    |
| Document(s) for your review:                                                                                                    |
| 1. Travel Claim                                                                                                    |
|                                                                                                    |
| View first document Download my document(s) as a PDF                                                                                                    |

\* Bookmark or copy this page location to return later: https://al.harrisschool.solutions/ChiltonCounty/P/7nF8CoYyVwk4yQaOmdfn

Employees will receive an email once all steps have been completed with the PD form and the travel claim form. If at any time during the process the PD form has not been routed, please email Cheri' Wright at <u>bcmiley@chiltonboe.com</u> and she can reroute the PD form.